## Приёмы построения расчетных моделей зданий сложной формы в среде ПК «SCAD Office

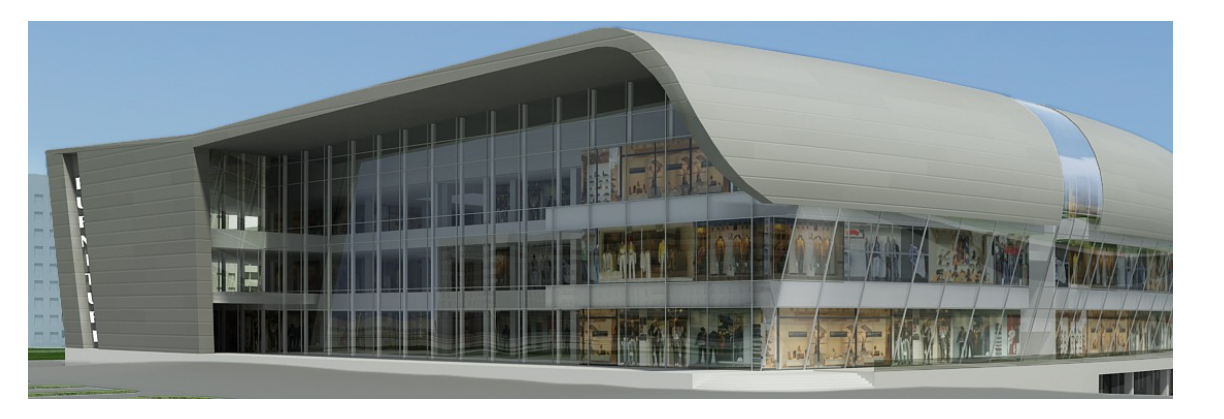

Теплых А.В. Фишбейн В.И ООО "КБТ" г. Самара www.kbtsamara.ru

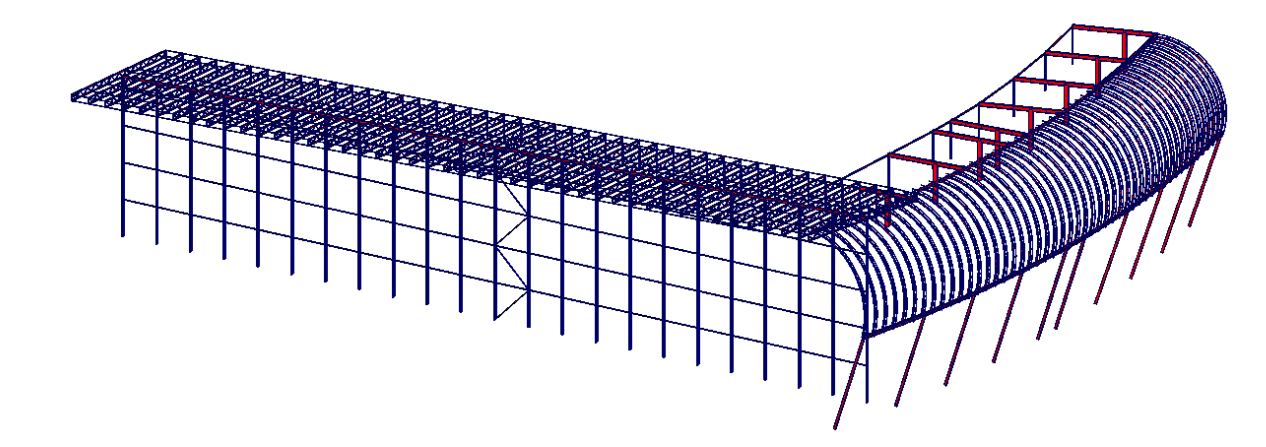

## Построение аппарели паркинга ТЦ Общий вид модели ТЦ

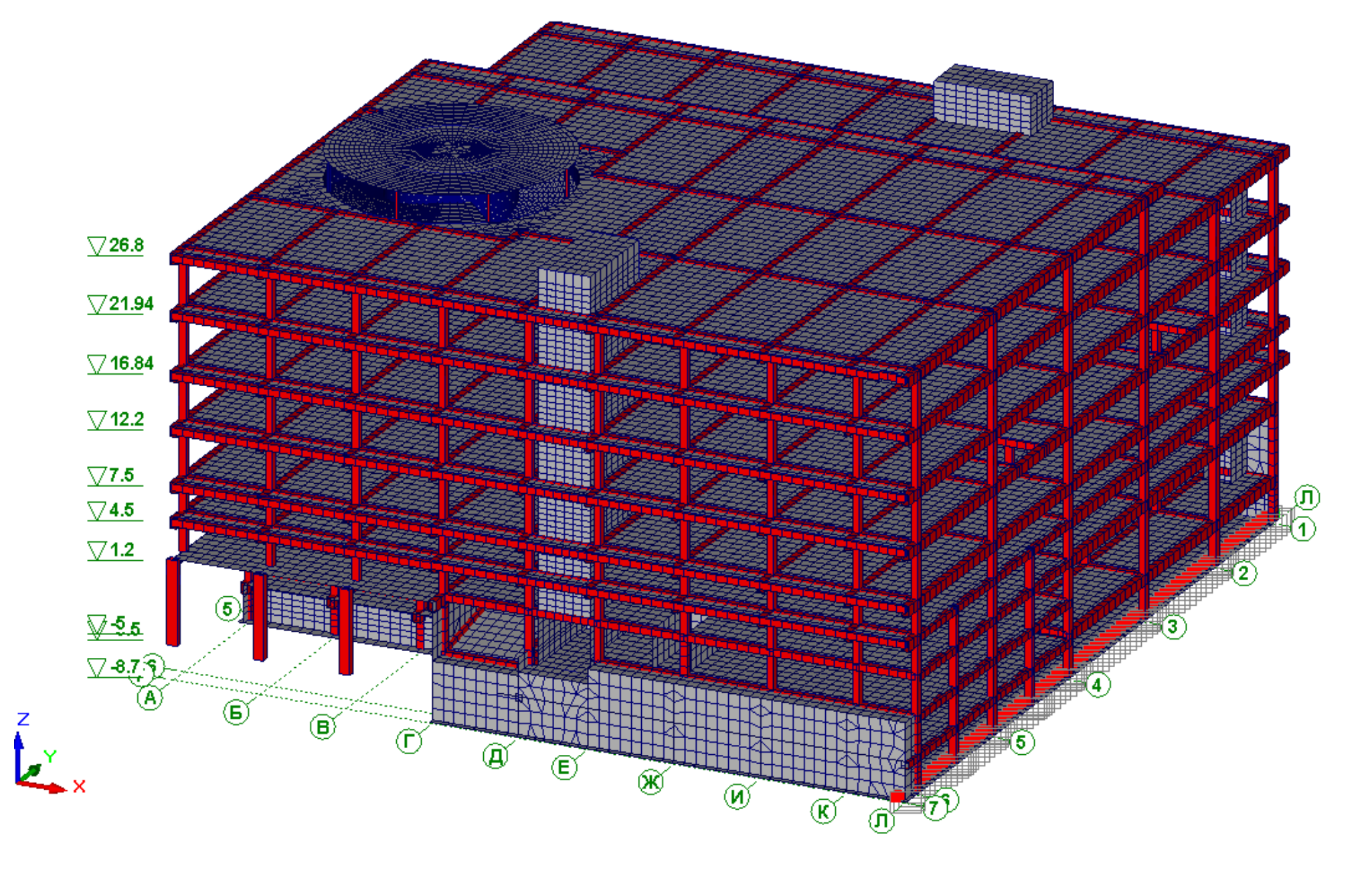

## Построение аппарели паркинга ТЦ Фрагмент модели с отображением аппарели

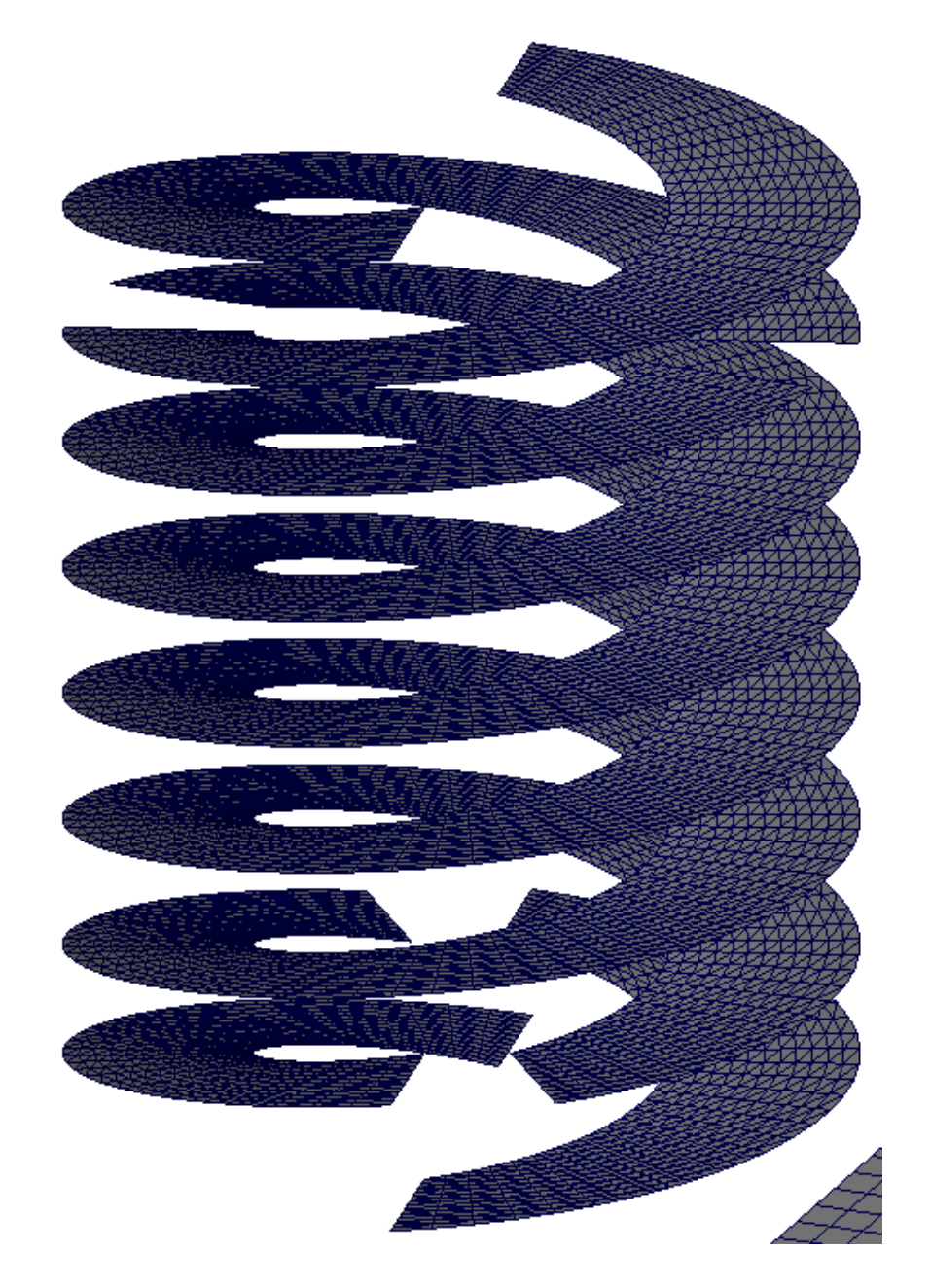

## Построение аппарели паркинга ТЦ Приём с использованием параметрического задания поверхности. Задание исходных данных.

| Проект            | Файл Опци                                | и Операци                   | и Сервис   | Отмена операции                                       | Справка |                 |
|-------------------|------------------------------------------|-----------------------------|------------|-------------------------------------------------------|---------|-----------------|
| <b>F</b>          | S 🛱 🗄                                    | 7 🗯 🗃                       | ¥ %        | <u>\$</u> #\$\$\$                                     | # 7     | 🕂 🎇 🕺 🚄         |
|                   | Управле                                  | ние                         | 7          | Схема                                                 |         | Назначения      |
| Аналит            | ически зад                               | аваемые п                   | оверхност  | и                                                     |         | ×               |
| Повер             | хность по фо                             | ормуле Пар                  | аметрическ | кая поверхность                                       |         |                 |
| x =<br>y =<br>z = | (5 + 15*t)*c<br>(5 + 15*t)*s<br>(6.6*4*s | :os(360*s*4)<br>in(360*s*4) |            |                                                       |         | Ns 240<br>Nt 10 |
| Вид               | , разбиения                              |                             |            | Вид элементов<br>О Стержни<br>О Пластины<br>Жесткости |         |                 |
|                   |                                          |                             |            | ОК                                                    | Отме    | ена Справка     |

#### Пояснения

Фармулы: X = (5 + 15\*t)\*cos(360\*s\*4) Y = (5 + 15\*t)\*sin(360\*s\*4) Z = 6.6\*4\*s

#### Обозначения.

15=20-5 - ширина аппарели. 4 - количество полных оборотов, в примере задано 4 оборота, можно задать любое число кратное 6гр (для представленного примера), то есть, кратное секториальному углу.

## Построение аппарели паркинга ТЦ Приём с использованием аналитического задания поверхности. Результат построения.

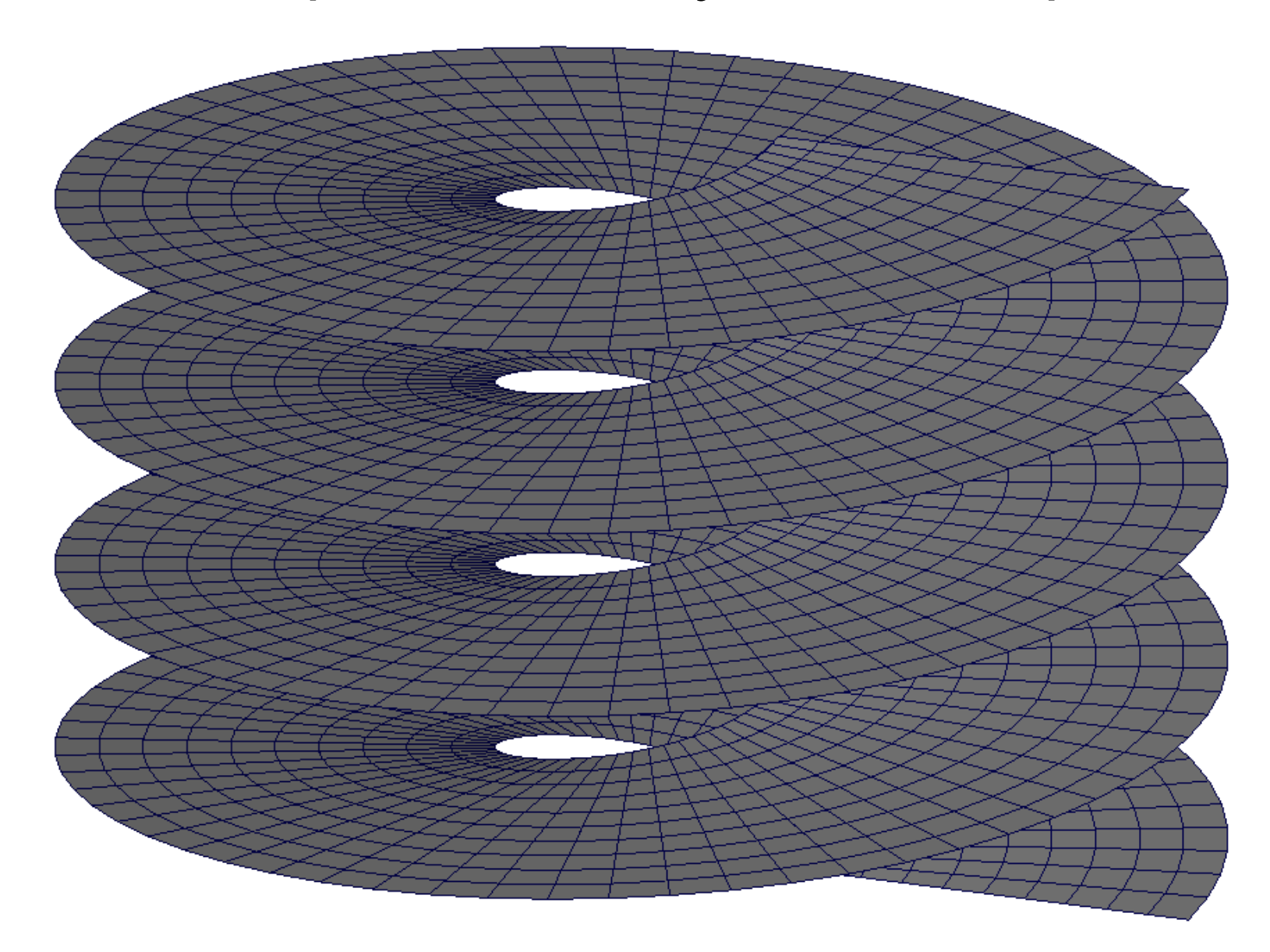

# Построение аппарели паркинга ТЦ Приём с использованием задания поверхности вращения. Задание исходных данных.

| Проект Файл Опции Операции                                                                                                    | Сервис Отмена операции                                                                    | 1 Справка                                                                                 |
|----------------------------------------------------------------------------------------------------|-------------------------------------------------------------------------------------------|-------------------------------------------------------------------------------------------|
| Управление                                                                                                    | Схема                                                                                     | H                                                                                         |
| Формирование поверхности<br>Формула поверхности<br>Замкнутая поверхность<br>Характеристики<br>R1 5 R2 20<br>Коне<br>Начальный угол 0 Коне | и вращения<br>6.6/360*у<br>Nr [240] Nh [10<br>ечный угол [1440]<br>Все линейные размеры з | <ul> <li>Вид элементов</li> <li>Стержни</li> <li>Пластины</li> <li>адаются в м</li> </ul> |
|                                                                                                    | Все угловые размеры зад<br>Тип элементов<br>                                              | даются в градусах<br>Жесткости                                                            |

#### Пояснения

Формула винта (приведена в документации) Z = H/360\*у, где H - шаг винта R1=5 - внутренний диаметр R2=20 - внешний диамет Н=6.6 - высота подъёма винта за один оборот (в примере высота этажа 3,3м, а подъём происходит за пол-оборота). Nr - количество элементов вдоль аппарели Nr=60\*4=240, где 60=360/6гр, 6гр секториальный угол, а 60 - кол. секторов. В данном примере задана аппарель (винт) в четыре оборота. Можно задаты количество оборотов равным любому числу, кратному 6гр (для данного примера). Nh=10 - кол. элементов по ширине

аппарели, в примере размер элемента по ширине равен (20 - 5)/10 = 1,5 м.

## Построение аппарели паркинга ТЦ Приём с использованием задания поверхности вращения. Результат построения.

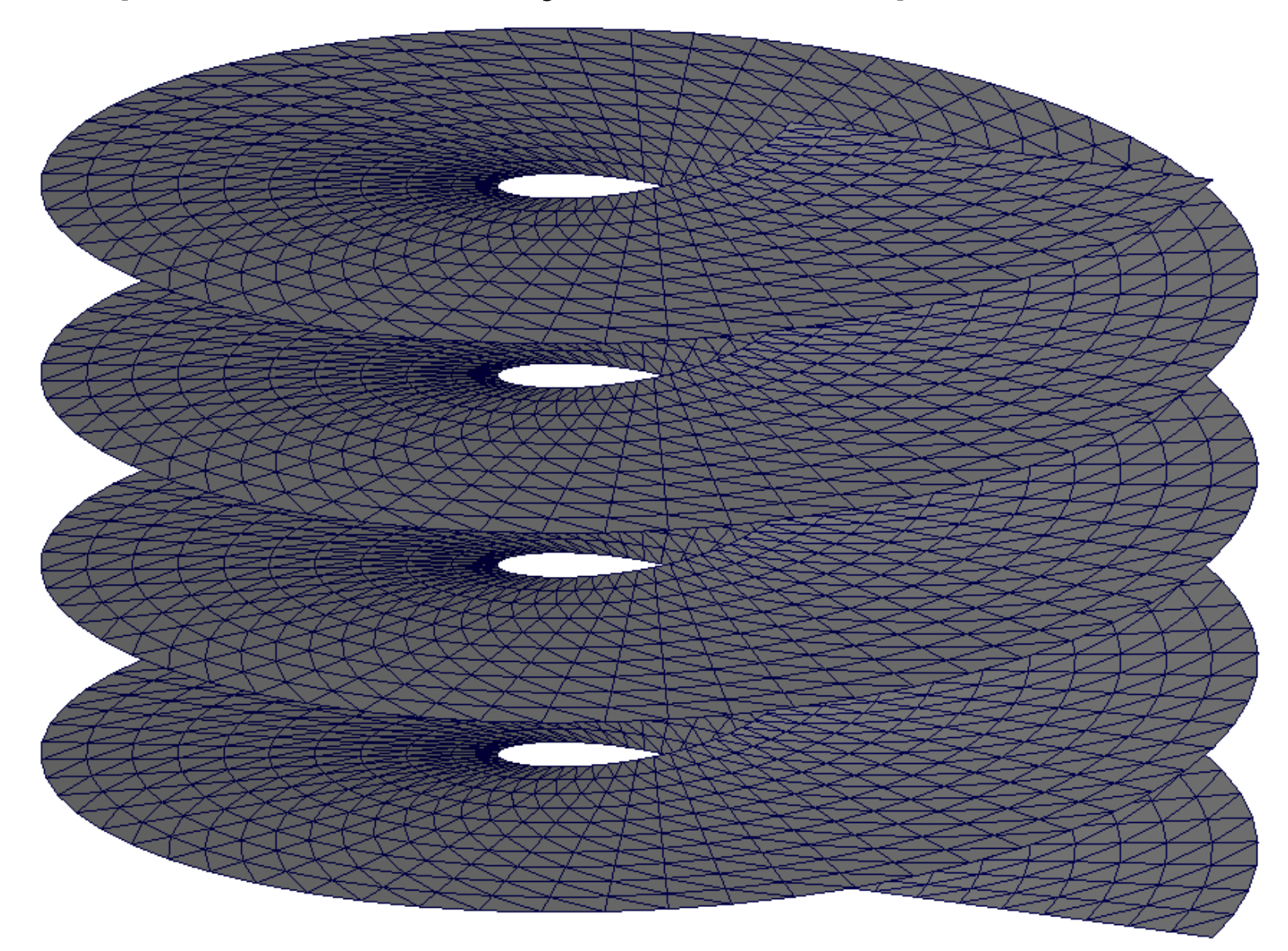

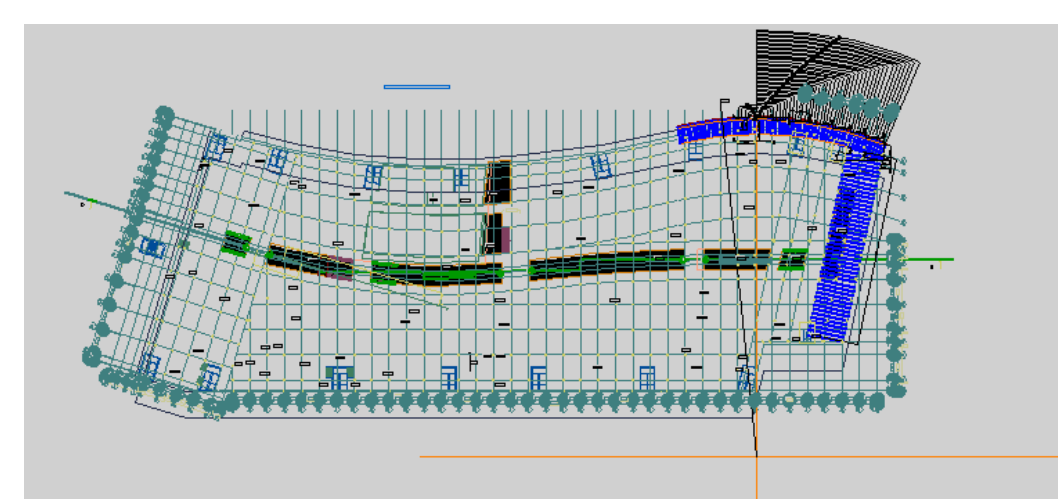

Определение углов вставки плоской заготовки чертежно-графическом режакторе "Компас-График" на основе выданной архитектором планировки

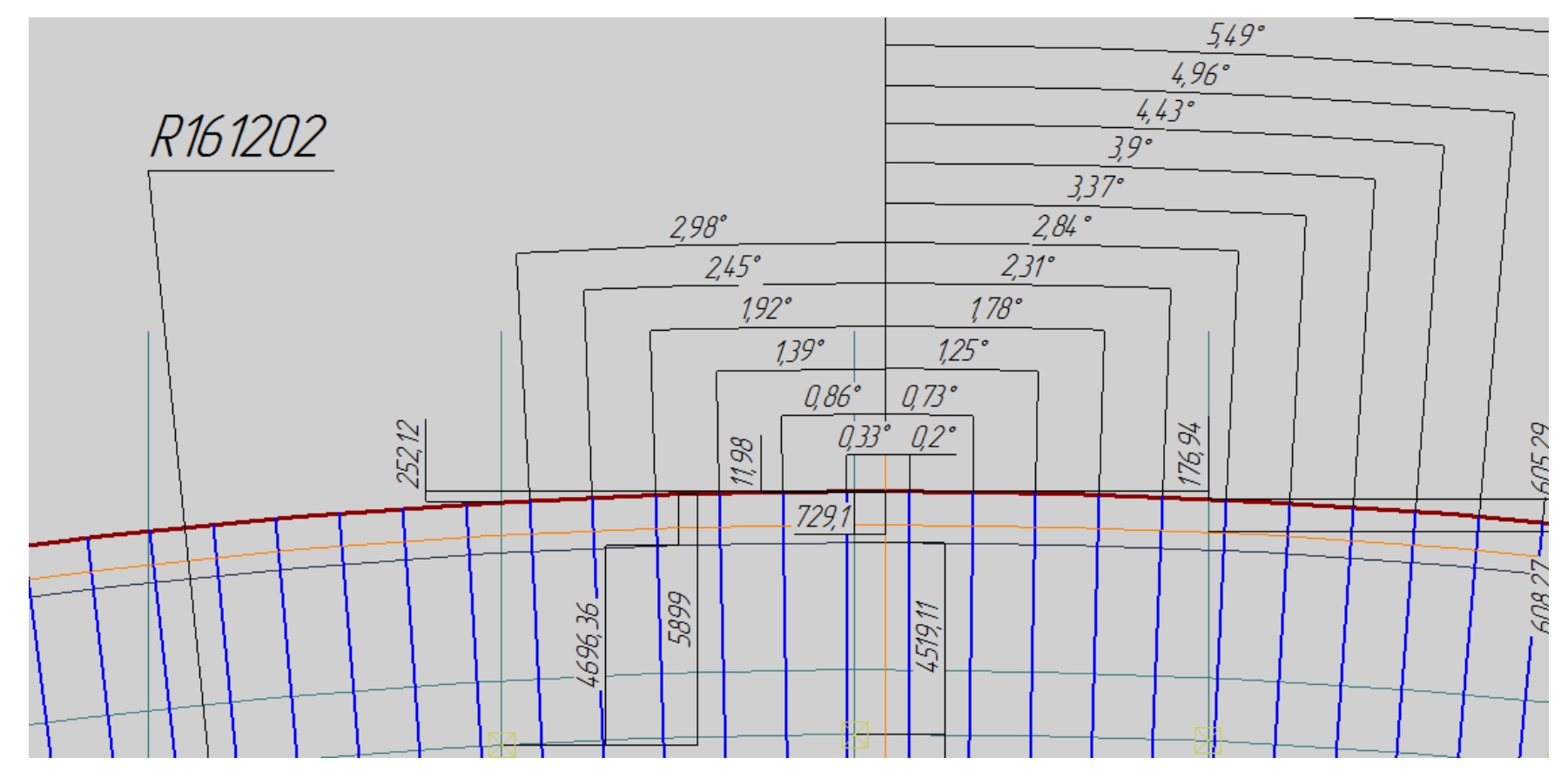

| 🛞 K              | ОМПАС-3D V10 - ЗаготКЭМрамы фасада.cdw ->Вид 1                                                                                                    | _ 8 × |
|------------------|----------------------------------------------------------------------------------------------------|-------|
| <u>Ф</u> а       | айл <u>Р</u> едактор Выделить <u>В</u> ид Вст <u>а</u> вка <u>И</u> нструменты С <u>п</u> ецификация Сервис <u>О</u> кно <u>С</u> правка <u>Б</u> иблиотеки |       |
| C<br>   + +      |                                                                                                    |       |
| <b>  </b><br>=== |                                                                                                    |       |
| 2                | ЗаготКЭМрамы фасада.cdw ->Вид 1                                                                                                    | X     |
|                  |                                                                                                    |       |
|                  |                                                                                                    |       |
|                  | С Количество участков 2 V I С С С С С С С С С С С С С С С С С С                                                                                             |       |
|                  | Разбиение                                                                                                    |       |

В программе "Компас" выполнена прорисовка плоской заготовки, ее разбивка на будущие конечные элементы с помощью команды <Разбить кривую на N частей>. Далее заготовка сохраняется в формате dxf и имортируется в Scad

| Ввод узлов<br>Х О М ФХ О Ч<br>Х О М ФХ О Ч<br>Х О М ФХ О Ч<br>Х О М ФХ О Ч<br>Х О М ФХ О Ч<br>Х О М ФХ О Ч<br>Х О М ФХ О Ч<br>С О М ФХ О Ч<br>С О | Назначения | Узлы и Элементы                                                                                                   | Загружения                                                                                                    |
|----------------------------------------------------------------------------------------------------|------------|----------------------------------------------------------------------------------------------------|----------------------------------------------------------------------------------------------------|
| Фильтров отооражения Зан<br>Автоматический перенос начала<br>координат в последний введенный Спр<br>узел<br>Изменение направления ввода<br>С Вокруг оси Х Угол поворота                                                                                                    |            | Ввод уз<br>Х 0<br>У -16<br>Z 0<br>Пов<br>Для ото<br>узлов на<br>Фильтро<br>Авто<br>Коор<br>узел<br>С Вог<br>С Вог | тов<br>м dX 0 п<br>1.2020181 м dY 0<br>м dZ 0 п<br>торить N 0<br>бражения введенных До<br>кжмите кнопку Узлы д<br>в отображения веденный До<br>за<br>матический перенос начала<br>динат в последний введенный Сп<br>менение направления ввода<br>круг оси X Град |

После импорта файла dxf, выполнения необходимых геометрических преобразований (поворот вокруг оси X и масштабирование), вводится специальный узел по центру окружности, вдоль которой необходимо установить образующие каркас плоские заготовки.

## Построение модели каркаса фасада двойной кривизны. Общий вид модели плоской заготовки

| Информация об        | узле 🛛 🗙   |  |  |  |  |  |
|----------------------|------------|--|--|--|--|--|
| Указани              | е на схеме |  |  |  |  |  |
| Номер<br>узла 102    | Поиск      |  |  |  |  |  |
| Координаты —         |            |  |  |  |  |  |
| X O                  | м          |  |  |  |  |  |
| Y -161.2020*         | м          |  |  |  |  |  |
| Z 0                  | м          |  |  |  |  |  |
| Связи                |            |  |  |  |  |  |
| X Y                  | Z          |  |  |  |  |  |
| Ux Uy                | Uz         |  |  |  |  |  |
| Применить            |            |  |  |  |  |  |
| Нагрузки             |            |  |  |  |  |  |
| Примыкающие элементы |            |  |  |  |  |  |
| Выбрать              | Удалить    |  |  |  |  |  |
| Выход                | Справка    |  |  |  |  |  |

 $\odot$ 

| Structure CAD (ПостроениеКриволинФаса                                                                                                    | ада) (D:\PROJECTS\Семи                                                                                          | нар в Москве 2011\7_Постро                                                                       | оениеКриволинФасада) | )             |                               | <u> </u>                       |
|----------------------------------------------------------------------------------------------------|----------------------------------------------------------------------------------------------------|--------------------------------------------------------------------------------------------------|----------------------|---------------|-------------------------------|--------------------------------|
|                                                                                                    | пона опорации Сенрарка                                                                                          |                                                                                                  |                      |               |                               |                                |
| Управление                                                                                                    | Схема                                                                                                    | Назначения                                                                                       | Узлы и Эле           | ементы        | Загружения                    | Группы                         |
| а схемы<br>зила сборки                                                                                                    | П Стыковка по трем узлам                                                                                        | 1                                                                                                |                      |               |                               |                                |
| Удалять совпадающие элементы                                                                                                    | О 1 - Привязка к де                                                                                             | ум узлам                                                                                         |                      | Structure CAD | (ПостроениеКриволинФасада) (D | :\PROJECTS\Семинар в Москве 20 |
| Удалять совпадающие узлы                                                                                                    | С 2 - Совпадение тр                                                                                             | рех узлов                                                                                        |                      |               |                               |                                |
| Отсутствие связи между совпавшими узлами<br>"Шарнирное" соединение в узлах                                                                              | Соорка выполняется сов<br>1 - совмещаются красны<br>определяет плоскость со                                     | мещением узлов стыковки:<br>й и зеленый, а желтый узел<br>борки;                                 |                      |               |                               |                                |
| Объединить перемещения по:                                                                                                    | 2 - совмещаются три узл                                                                                         | a                                                                                                |                      |               |                               | _                              |
|                                                                                                    | Привязка к двум                                                                                                 | узлам                                                                                            |                      |               |                               | 1                              |
| Точность сборки 0.001                                                                                                    | Угол поворота µ 0,                                                                                              | 000                                                                                              |                      |               |                               |                                |
| <ul> <li>Включить нагрузки<br/>подсхемы в схему</li> <li>Записать нагрузки<br/>подсхемы в группы</li> <li>Игнорировать<br/>нагрузки подсхемы</li> </ul> | Сборка выполняется со<br>разворотом схемы вокр<br>эти узлы на угол р (в гр<br>Привязка к одно<br>Ось вращения Z | вмещением двух узлов и<br>уг линии, проходящей через<br>адусах)<br>му узлу<br>Угол поворота -0.2 | •                    |               |                               |                                |
| Привязка к точке с заданными координатами Y Z                                                                                                    | Сборка выполняется сов<br>поворотом схемы вокруг<br>системы координат, пер<br>Множественная (                   | мещением узлов стыковки и<br>одной из осей общей<br>емещенной в узел сборки.<br>сборка           |                      |               |                               |                                |
| ука выполняется истановкой схемы в заланнию                                                                                                    | Все размеры задают                                                                                              | сяв м                                                                                            |                      |               |                               |                                |
| у и поворотом вокруг одной из осей общей<br>емы координат, перемещенной в точку сборки                                                                  | <u>ОК</u> <u>О</u> тт                                                                                           | иена <u>С</u> правка                                                                             |                      |               |                               |                                |
|                                                                                                    |                                                                                                    |                                                                                                  |                      |               |                               |                                |
|                                                                                                    |                                                                                                    |                                                                                                  |                      |               |                               |                                |
| 曲中十月里 Выбор способа сборки                                                                                                    |                                                                                                    |                                                                                                  |                      | Уз            | лов 1 Элементов 0             | <b>7 1</b>                     |

С помощью режима сборки выполняется вставка заготовки с привязкой к одному узлу и углом поворота. Указанная операция выполняется необходимое количество раз.

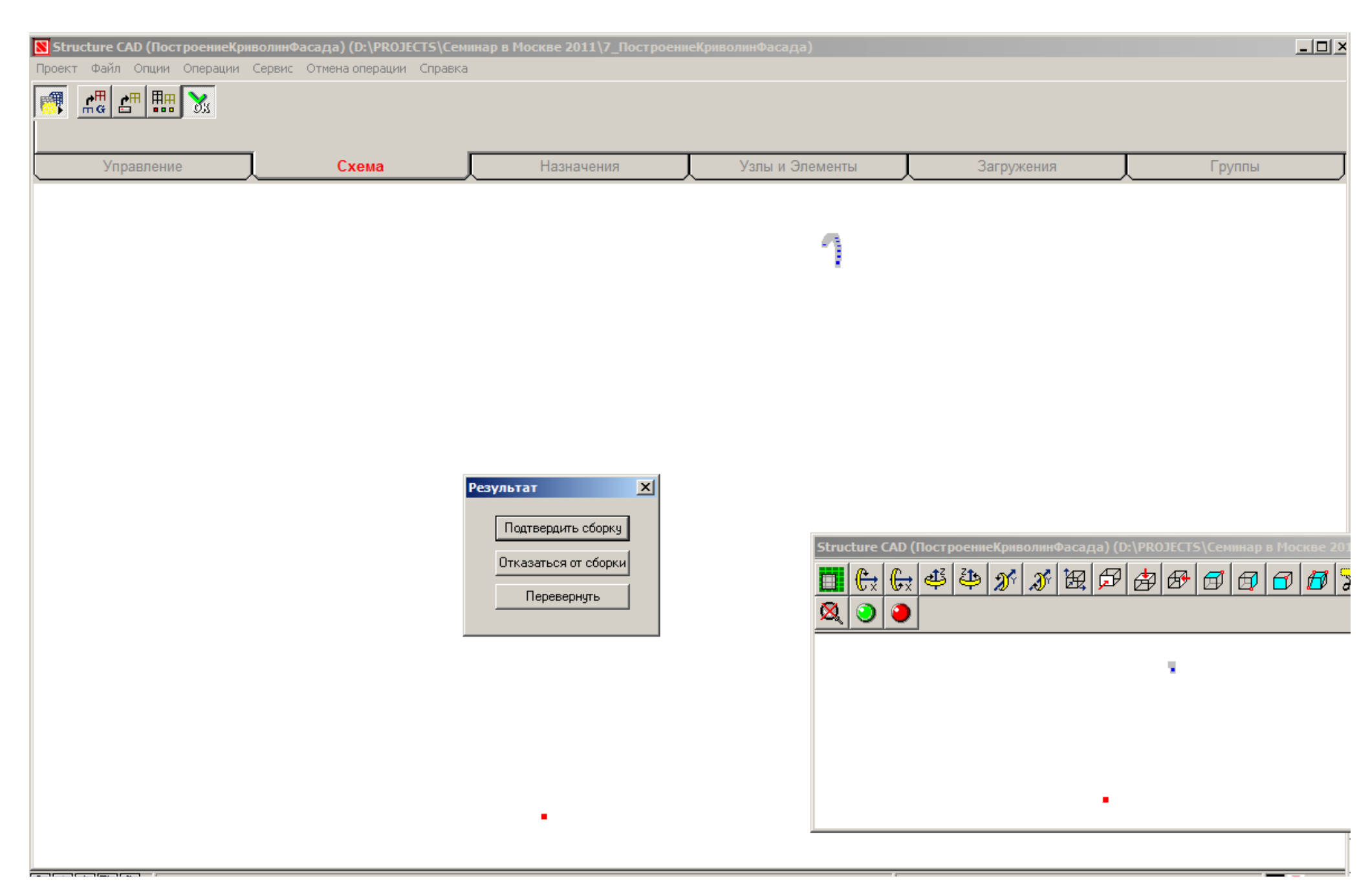

Построение модели каркаса фасада двойной кривизны. Результаты использования режима сборки с привязкой к одному узлу с поворотом на -0,2, -0,73, -1,25 градусов.

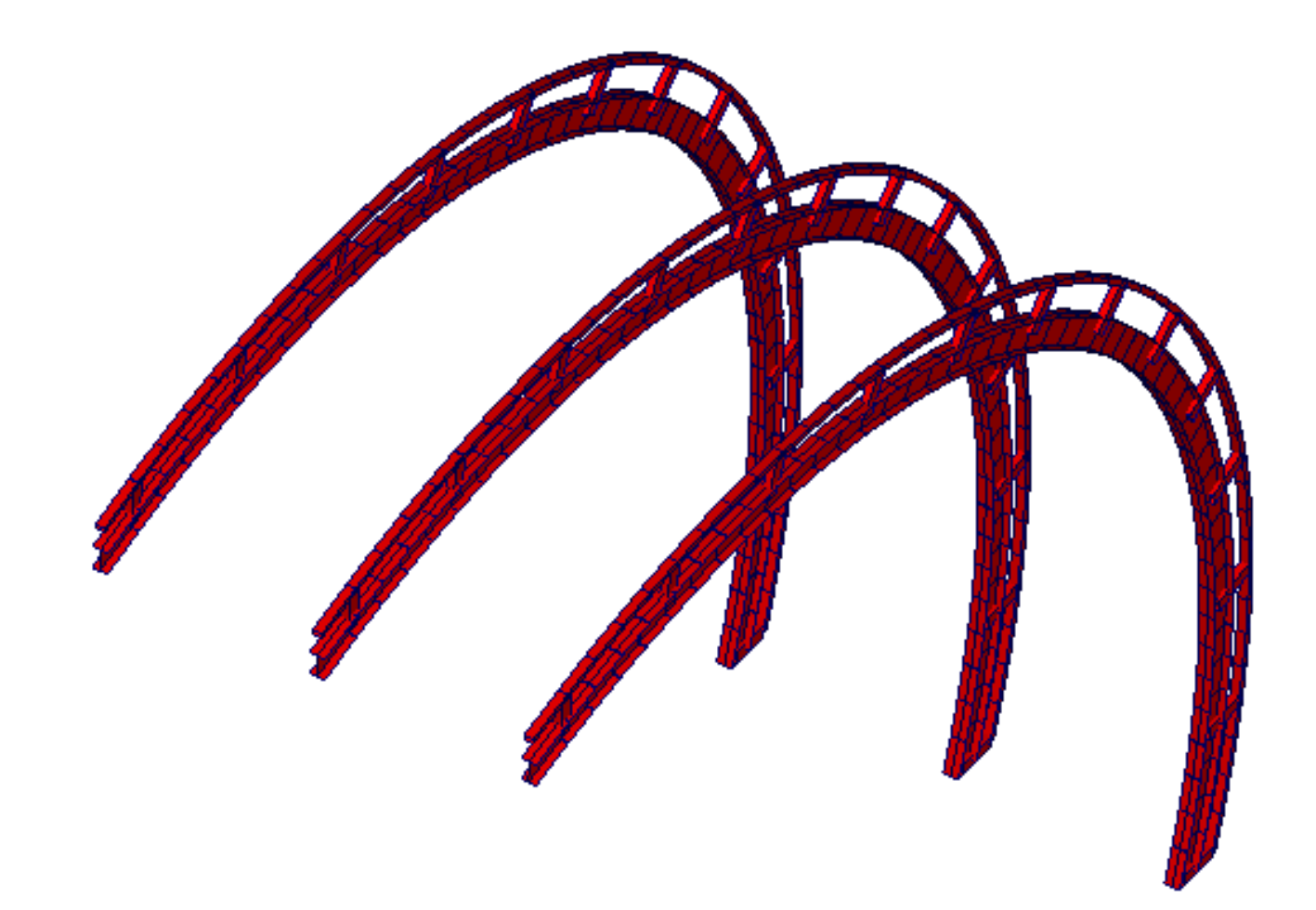

Построение модели каркаса фасада двойной кривизны. Результаты построения расчетной модели с использованием описнных ранее приемов.

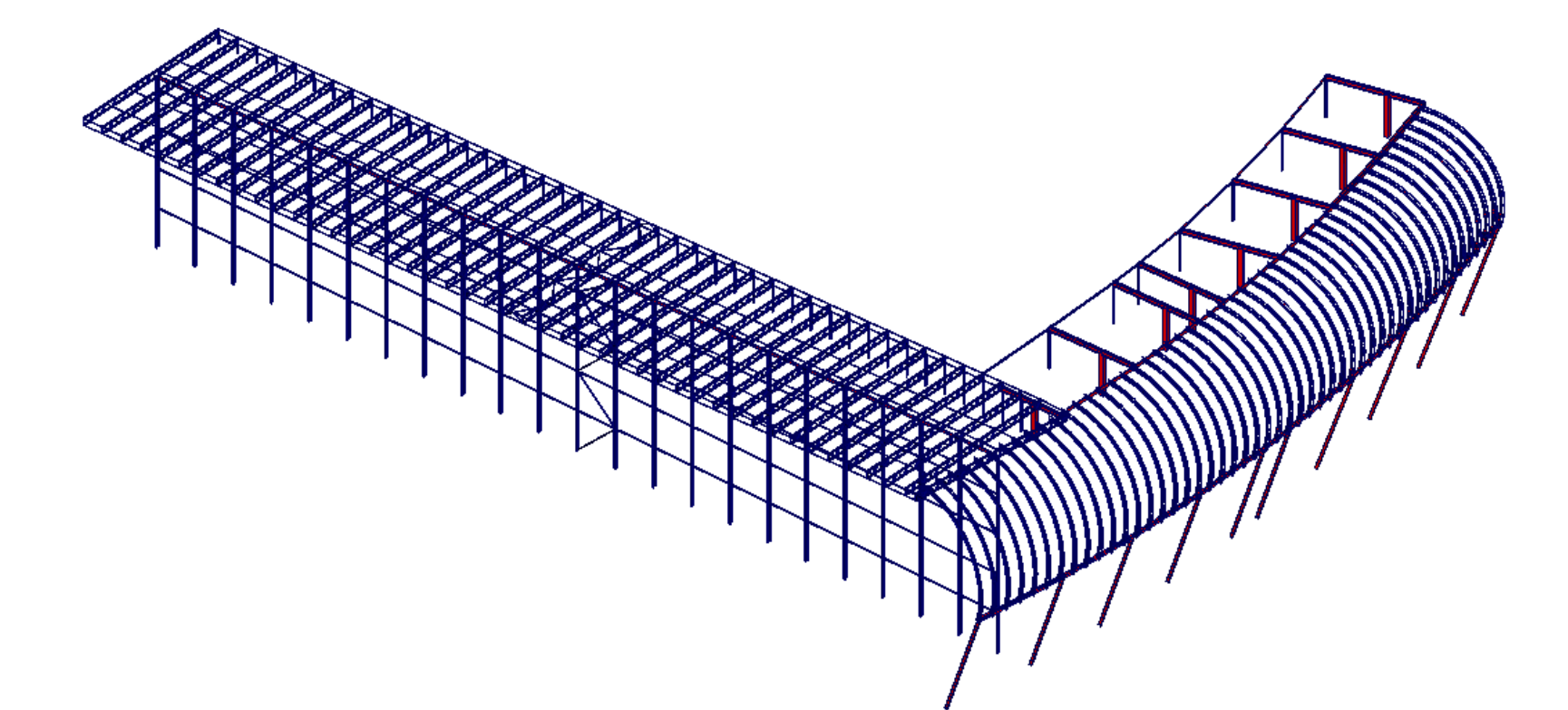

В данном случае Scad использован для проработки проектных решений и согласовании их с архитекторами проекта. Следует отметить, что высокая точность геометрического моделирования не требуется для проработки конструктивных решений, точно также как она не требуется при выполнении расчетов несущей способности. В связи с чем Scad совместно с программой "Компас" (плоское черчение) очень эффективно используется при разработке проектной документации и выпуске раздела КР, представлюящего текстовый документ с графическими иллюстрациями, содержащим всю необходимую информацию для дальнейшей разработки рабочей локументации (КМ, КЖ).